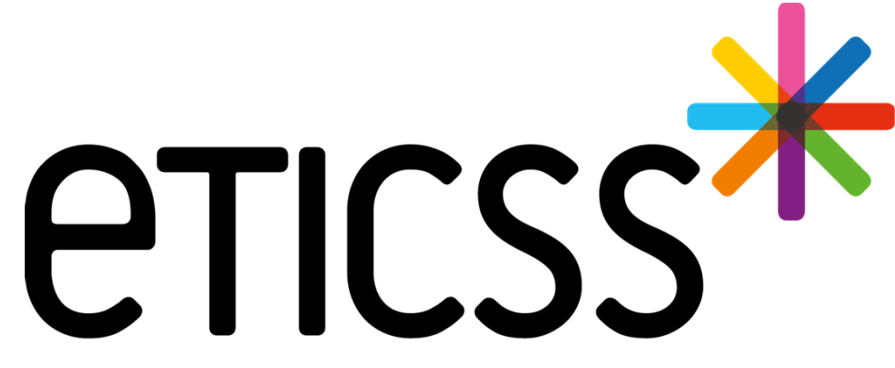

Territoire Innovant Coordonné Santé Social

# PLATEFORME DE RÉPIT MISE À JOUR

Septembre 2024

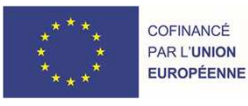

REGION BOURGOGNE FRANCHE COMTE

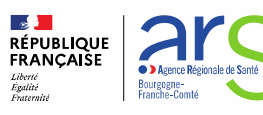

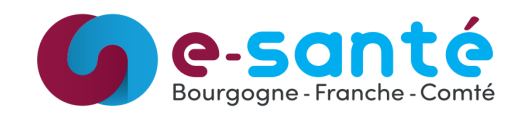

# **Evolutions implémentées**

#### 1 - Evolutions générales sur l'applicatif

Fiche de l'aidant :

• Contrats de relayage et de suppléance (<u>détails</u>) Plan santé :

Ajout d'un statut "Non retenu" (<u>détails</u>)

Etapes collectives :

• Mises à jour (détails)

#### 2 – Evolutions transverses aux différents eparcours

Entourage :

• Ajout de plusieurs numéros (<u>détails</u>) Documents (<u>détails</u>)

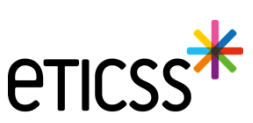

# 1 - Evolutions générales sur l'applicatif – Fiche de l'aidant

## Gestion des contrats de relayage et suppléance

| PFR DISPOSITIF PFR IDENTITÉ Provisoire                                                                                                   |                                                          | DI                                | мр<br>Ø                  |                                           |         |
|----------------------------------------------------------------------------------------------------|----------------------------------------------------------|-----------------------------------|--------------------------|-------------------------------------------|---------|
| FICHE DE L'AIDANT DONNÉES MÉDICALES PLAN SANTÉ DOCUMENTS JOURNAL                                                                         |                                                          |                                   |                          |                                           |         |
| Parcours de l'aidant                                                                                                    |                                                          |                                   |                          |                                           |         |
| Accompagnement et répit des aidants : 11/01/2023<br>Vous souhaitez sortir l'aidant du parcours ? <u>Finaliser la sortie du parcours.</u> |                                                          |                                   |                          |                                           |         |
| E Contrats                                                                                                    | R                                                        | Renseigner les dates de contrat 🧪 |                          |                                           |         |
| Dates du contrat de suppléance : 01/01/2024 - 31/12/2024                                                                                 | 2 Dates du contrat de relayage : 01/01/2024 - 31/12/2024 |                                   | Renseigner les dates     | de contrat                                | ×       |
|                                                                                                    |                                                          |                                   | Contrat de suppléance :  |                                           |         |
|                                                                                                    |                                                          |                                   | 01/01/2024               | 31 / 12 / 2024                            |         |
|                                                                                                    |                                                          |                                   | Contrat de relayage :    |                                           |         |
|                                                                                                    |                                                          |                                   | Date de début de contrat | Date de fin de contrat     31 / 12 / 2024 |         |
| 3                                                                                                    |                                                          |                                   |                          | Annuler                                   | Valider |

-

# 1 - Evolutions générales sur l'applicatif – Fiche de l'aidant

## Gestion des contrats de relayage et suppléance

Dans le plan santé, un pictogramme (i) permet de visualiser rapidement sur quelle période les compteurs sont calculés

| FICHE DE L'AIDANT      | DONNÉES MÉDICALES | PLAN SANTÉ                        | DOCUMENTS                          | JOURNAL                                                   |  |        |
|------------------------|-------------------|-----------------------------------|------------------------------------|-----------------------------------------------------------|--|--------|
| Plan santé de l'aidant |                   | (i) Durée de suppléance : 0 heure |                                    | Durée de relayage : 0 heure                               |  |        |
|                        |                   |                                   | Le cumul de<br>sur la périoc<br>3' | es heures est calculé<br>le du 01/01/2024 au<br>1/12/2024 |  |        |
| Filtrer par :          | Statut des étapes |                                   |                                    |                                                           |  | Date d |

Le cumul des heures de relayage et de suppléance est calculé en fonction des dates de contrat précédemment renseigné.

Si la date de début de contrat n'est pas renseignée, alors les compteurs d'heures seront remis à zéro à la date d'anniversaire d'inclusion de l'aidant par la PFR.

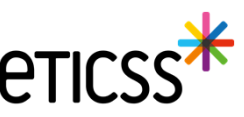

# 1 - Evolutions générales sur l'applicatif – Fiche de l'aidant

## Gestion des contrats de relayage et suppléance

Les dates des contrats sont rappelées dans la synthèse

## INFORMATIONS ADMINISTRATIVES

| Volet social                                                |
|-------------------------------------------------------------|
| Activité: Retraité(e)                                       |
| Situation familiale: Marié(e)                               |
| Aide(s) financière(s) perçue(s): Congé de solidarité        |
| familiale                                                   |
| Caisse(s) de retraite: ARRCO                                |
| Dates de contrat de suppléance: 15/02/2024 - 15/02<br>/2025 |
| Dates de contrat de relayage: 01/01/2024 - 31/12/2024       |
|                                                             |

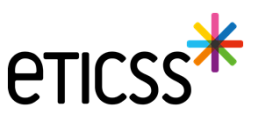

# 1 - Evolutions générales sur l'applicatif – Plan santé

## Nouveau statut pour les étapes

6

Dans le plan santé, les étapes disposent maintenant d'un nouveau statut "Non retenu"

| * Statut      |            |           |             |              |          |
|---------------|------------|-----------|-------------|--------------|----------|
| () À réaliser | • En cours | 🔗 Réalisé | Non réalisé | 🖉 Non retenu | 🕞 Annulé |

Ce statut permet de distinguer les cas où l'on annule une étape créée par erreur par exemple (statut "Annulée") d'une étape qui était prévue et qui finalement n'a pas été retenue

| \rm В | énéficier d'une écoute et d'un     | soutien 6 étapes |                |         | Ajouter une étape |
|-------|------------------------------------|------------------|----------------|---------|-------------------|
|       | Suivi                              | Date             | Acteur(s)      | Infos   | Statut            |
|       | Courrier ou email                  | 31/05/2024       |                |         | À réaliser        |
| 6     | Appel téléphonique                 | 27/12/2023       |                | $\odot$ | Réalisé           |
| Q     | Soutien psychologique              | 31/10/2023       | - Infirmier +1 |         | Annulé            |
| 2     | Visites / rencontres individuelles | 31/10/2023       |                |         | Non retenu        |
|       | Courrier ou email                  | 04/07/2023       | - Infirmier    |         | Réalisé           |
| -     | Soutien collectif                  | 04/07/2023       | - Infirmier +2 | G       | Réalisé           |

Contrairement aux étapes annulées, les étapes non retenues apparaîtront dans la synthèse car l'information est pertinente pour les professionnels de santé

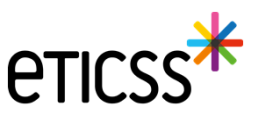

# 1 - Evolutions générales sur l'applicatif – Plan santé

## Ajouter un professionnel ou une structure à une étape du plan de santé

Les professionnels de santé et les structures du cercle de soins sont accessibles directement en liste déroulante

|              | Professionnel(s) de santé                                                                                       |   |                            |                             | ) |
|--------------|----------------------------------------------------------------------------------------------------|---|----------------------------|-----------------------------|---|
|              | Bélectionner                                                                                                    |   | QI                         | Rechercher un professionnel |   |
|              | - Assistant(e) social(e)                                                                                        |   | ^                          |                             |   |
|              | CAP-GEMINI Medecin03 - MedecinTraitant                                                                          |   | Q                          | Rechercher une structure    |   |
|              | - Coordinateur                                                                                                  |   |                            |                             |   |
|              | - Coordinateur                                                                                                  |   |                            |                             |   |
|              | CoordinateurPTA_06 T_ETICSS - CoordinateurPTA                                                                   |   |                            |                             |   |
|              | ELO-LDU Elody-ldu                                                                                               |   |                            |                             |   |
|              | - Chargé(e) de mission                                                                                          |   |                            |                             |   |
|              |                                                                                                    |   |                            |                             |   |
|              | Structure(s)                                                                                                    |   |                            |                             |   |
|              | Şélectionner                                                                                                    |   | Q Rechercher une structure |                             |   |
|              | ACCUEIL DE JOUR ELIAD PONTARLIER                                                                                | ^ |                            |                             |   |
|              | ACCUEIL DE JOUR ELIAD PONTARLIER - PLATEFORME DE REPIT ET D'ACCOMPAGNEMENT (PFR) ELIAD                          |   |                            |                             |   |
| $\backslash$ | CHRU JEAN MINJOZ - CARDIOLOGIE HOPITAL DE JOUR                                                                  |   |                            |                             |   |
|              | CHRU JEAN MINJOZ - RAFT RESEAU D'ALLERGOLOGIE DE FRANCHE COMTE                                                  |   |                            |                             |   |
|              | CPTS CROISÉE COMTOISE - CPTS CROISÉE COMTOISE                                                                   |   |                            |                             |   |
|              | DISPOSITIF APPUI A LA COORDINATION F-C (DAC FC) - DAC-FC-25 SITE BAUME LES DAMES                                |   |                            |                             |   |
|              | EMNO DIJON VALMY - PARCOURS THERAPEUTIQUES PLURIDISCIPLINAIRES NUTRITION SURPOIDS-OBESITE CHIRURGIE BARIATRIQUE |   |                            |                             |   |
|              | ET SIEGE GCS E-SANTE BOURGOGNE                                                                                  |   |                            |                             |   |
|              | ET SIEGE GOS E-SANTE BOURGOGNE - ETIOSS                                                                         | ~ |                            |                             |   |

Pour ajouter un professionnel ou une structure en dehors du cercle de soins, les boutons de recherche permettent d'aller interroger le ROR

# 1 - Evolutions générales sur l'applicatif – Étapes collectives

## Étapes collectives

Il est maintenant possible de sélectionner plusieurs professionnels de santé et plusieurs structures dans les étapes collectives

|                                                                                                    |                   |               | → GESTION DES DEMAN           |
|----------------------------------------------------------------------------------------------------|-------------------|---------------|-------------------------------|
| Étapes collectives > Bénéficier d'une écoute et d'un soutien - Nouvelle étape collective                                                                       |                   |               |                               |
| Formulaire : Nouvelle étape collective                                                                                                    |                   |               |                               |
| Informations sur l'étape collective                                                                                                    |                   |               |                               |
| Tous les champs précédés d'un astérisque * sont obligatoires                                                                                                   |                   |               |                               |
| À propos de l'étape collective :                                                                                                    |                   |               |                               |
| * Type d'étape                                                                                                    |                   | Date de début | Date de fin                   |
|                                                                                                    |                   | 05/08/2024    | jj / mm / aaaa 🛛 📛            |
| Sélectionner                                                                                                    |                   |               |                               |
| Sélectionner Professionnel(s) de santé                                                                                                    |                   |               |                               |
| Sélectionner Professionnel(s) de santé Sélectionner                                                                                                    |                   |               | Q Rechercher un professionnel |
| Sélectionner  Professionnel(s) de santé Sélectionner  CoordinateurPTA_07, T_ETICSS, CoordinateurPTA × CoordinateurPTA_01, T_ETICSS × PFR 01, T_eti             | ticss, Psycholog  | ue X          | Q Rechercher un professionnel |
| Sélectionner  Professionnel(s) de santé Sélectionner  CoordinateurPTA_07, T_ETICSS, CoordinateurPTA X CoordinateurPTA_01, T_ETICSS X PFR 01, T_et Structure(s) | ticss, Psychologi | ue X          | Q Rechercher un professionnel |

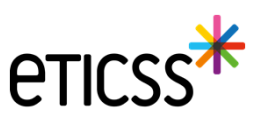

# 1 - Evolutions générales sur l'applicatif – Étapes collectives

## Étapes collectives

Les professionnels de santé et les structures du cercle de soins sont accessibles directement en liste déroulante

|                   | Professionnel(s) de santé                                               | O Pachershar un professionnel |
|-------------------|-------------------------------------------------------------------------|-------------------------------|
|                   | <u>Bélectionner</u>                                                     |                               |
|                   | CoordinateurPTA_01 T_ETICSS                                             |                               |
| $\langle \rangle$ | CoordinateurPTA_07 T_ETICSS - CoordinateurPTA                           |                               |
|                   | Psychologue                                                             |                               |
|                   | ELO-MRU Elody-mru                                                       |                               |
|                   | - Aide soignant                                                         |                               |
|                   | - Aide médico-psychologique                                             |                               |
|                   | - Conseiller en Economie Sociale et Familiale (CESF)                    |                               |
|                   | Cadre de santé                                                          |                               |
|                   | Aido colonant                                                           | <u> </u>                      |
|                   | Structure(s)<br>\$électionner                                           | Q Rechercher une structure    |
|                   | EHPAD MR DEPARTEMENTALE AUXERRE - PLATEFORME DE REPIT ALZHEIMER L'OASIS |                               |
|                   |                                                                         |                               |
|                   | TEST_ETABLISSEMENT_ETICSS_02 - TEST_UNITE_ETICSS_01                     | l.                            |

Pour ajouter un professionnel ou une structure en dehors du cercle de soins, les boutons de recherche permettent d'aller interroger le ROR

## 2 - Evolutions transverses aux différents eparcours – Entourage

## Fiche du Patient – Entourage du patient – Ajout de plusieurs numéros de téléphone

Dans la Fiche du Patient, lorsque l'entourage du patient est renseigné il est désormais possible d'ajouter plusieurs numéros de téléphone

|                                             | TTÉ VARIANO REPUISACE SUBROIDS RÉCAUTROUE<br>SUIVI DE CORPULISACE PLAN SANTÉ DOCUMENTS JOURNAL<br>21 - Entourage du patient                     |                                               |   | Un James    | <ul> <li>Une fois les numéros de téléphone ajoutés :         <ul> <li>Le premier numéro affiché est le premier numéro</li> <li>téléphone rensoigné dans l'enteurage du patient</li> </ul> </li> </ul> |            |  |  |  |  |
|---------------------------------------------|----------------------------------------------------------------------------------------------------|-----------------------------------------------|---|-------------|----------------------------------------------------------------------------------------------------|------------|--|--|--|--|
| Entour:<br>25 Entour<br>Tourise<br>Maintine | age du patient<br>age du patient<br>charpe defette d'un actifique * sont objanteres<br>(c) de fentionage :                                      | * Paton                                       |   | FICHE DU PA | <ul> <li>Les autres numéros sont affichés lorsque la pastille « +X »</li> <li>FICHE DU PATIENT SUIVIDE CORPULENCE PLAN SANTÉ DOCUMENTS JOURNAL</li> </ul>                                             |            |  |  |  |  |
| - Bad                                       | ston<br>9                                                                                                    | Rite Autorité poerdale Code poetal 2000 Dijon | * | 1. En       | tourage du patient<br>- Autorité parentale<br>Relation avec le patient : Mère                                                                                                    | ©GMAIL.COM |  |  |  |  |
| • v<br>• M<br>• 0<br>• 0                    | Ultransagene av nons on number of stillgebore ou halewase e-mail (sit to parson<br>Insea e-mail)<br>SIGMAL COM<br>6 6 3<br>Ajonde en Millgebore | on de tertourge.                              |   |             |                                                                                                    |            |  |  |  |  |
| <br><br><br><br><br><br><br><br>            | TRANSPORT                                                                                                    | éléphone » pour chaque nouvel ajout           | • |             |                                                                                                    |            |  |  |  |  |
| Valide                                      | Annulet                                                                                                    |                                               |   |             |                                                                                                    |            |  |  |  |  |

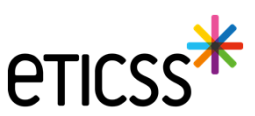

@GMAIL.COM - 06 63 +3

# 2 - Evolutions transverses aux différents eparcours – Documents

## Affichage de l'application depuis laquelle le document a été inséré dans la base documentaire

Dorénavant dans les bandeaux : documents du patients importés et documents archivés, chaque élément affichera un label indiquant le nom de l'application depuis laquelle il a été inséré dans la base documentaire

| CTICSS Report Of Contract Contract Cont | onnelle IDENTITÉ Provisoire REPÉRAGE | Diabète type 2                                           |                                                     |     |
|----------------------------------------------------------------------------------------------------|--------------------------------------|----------------------------------------------------------|-----------------------------------------------------|-----|
|                                                                                                    | FICHE DU PATIENT DONNÉES I           | MÉDICALES PLAN SANTÉ DOCUMENTS JOURNAL                   |                                                     |     |
|                                                                                                    | Documents                            | Documents patient                                        | Envoyer des documents via MSS + Ajouter un document |     |
|                                                                                                    | S Historique des envois              | Q. Rechercher un document avec son nom ou sa catégorie : |                                                     |     |
|                                                                                                    |                                      |                                                          |                                                     |     |
|                                                                                                    |                                      | Documents du patient importés 2                          |                                                     |     |
|                                                                                                    |                                      | ▲ Compte-rendu de visite 2                               |                                                     |     |
|                                                                                                    |                                      | E EMNO estEMNO - Unité C                                 | COORDINATEURPTAOS TETICES                           |     |
|                                                                                                    |                                      | RP70 stv13 - Cercle de so<br>estion : 03/09/2024         | ins COORDINATEURPTA03 TETICSS                       |     |
|                                                                                                    |                                      | Documents archivés                                       |                                                     |     |
|                                                                                                    |                                      | Documents du patient importés                            |                                                     | 2   |
|                                                                                                    |                                      | ↑ E Compte-rendu de visite 1                             |                                                     |     |
|                                                                                                    |                                      | E GRZG stv13 - Carc                                      | de de soins. COORDINATEURPTA03 TETICSS              |     |
|                                                                                                    |                                      | V Documents supprimés 3                                  |                                                     |     |
| 11                                                                                                    |                                      |                                                          |                                                     | EII |

# 2 - Evolutions transverses aux différents eparcours – Documents

#### Envoi via MSS d'un ou plusieurs documents depuis la base documentaire

Au niveau de chaque document si je suis auteur ou si j'ai les droits de le consulter, je peux utiliser la fonctionnalité envoyer via MSS accessible depuis les '...'

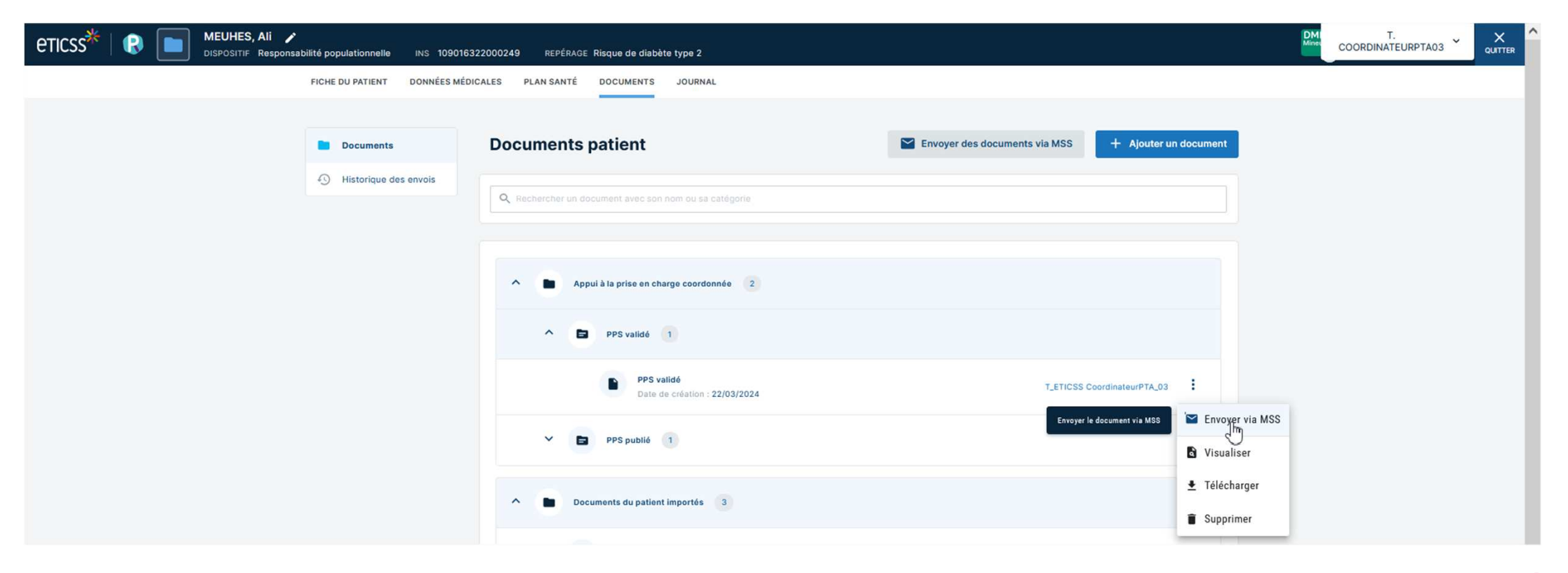

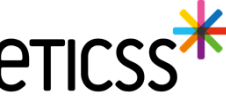

## 2 - Evolutions transverses aux différents eparcours – Documents

## Historisation de l'envoi via MSS

Les documents transmis sur des messageries MSS, que ce soit par l'onglet 'Documents' ou l'onglet 'Plan Santé', sont affichés dans cet écran à titre informatif.

| eticss* | R | TESTRP, Dix 🖍<br>DISPOSITIF Responsabi | ilité populationnelle IDE | ENTITÉ Provisc | pire REPÉRAGE Diabèt        | te type 2             |                       |             |          |                    |        | T.<br>COORDINATEURPTA03 |  |
|---------|---|----------------------------------------|---------------------------|----------------|-----------------------------|-----------------------|-----------------------|-------------|----------|--------------------|--------|-------------------------|--|
|         |   |                                        | FICHE DU PATIENT DO       | ONNÉES MÉDICA  | ALES PLAN SANTÉ             | DOCUMENTS JOURNAL     |                       |             |          |                    |        |                         |  |
|         |   | Documents                              |                           |                | Hist <mark>orique</mark> de | s envois              |                       |             |          |                    |        |                         |  |
|         |   |                                        | Historique des er         | nvois          |                             |                       |                       |             |          |                    |        |                         |  |
|         |   |                                        |                           |                | Titre du document           | Catégorie             | Envoyé à              | Transaction | Émetteur | Date d'envoi       | État   |                         |  |
|         |   |                                        |                           |                | test                        | Compte-rendu de visit | si-eticss.test@esante | 1           | TC       | 04/09/2024 - 16:49 | Envoyé |                         |  |

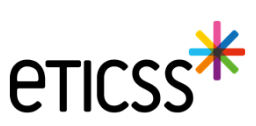

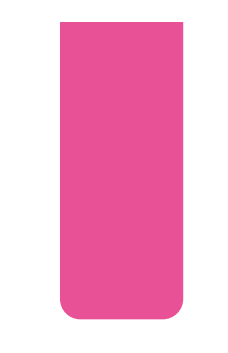

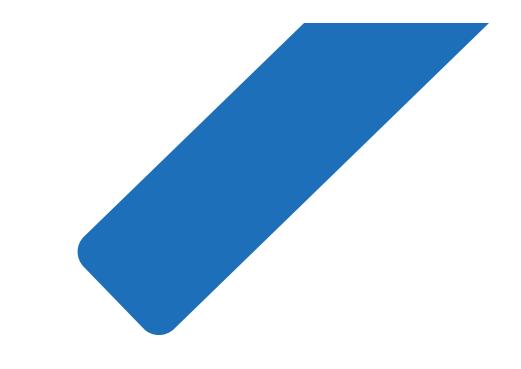

# MERCI

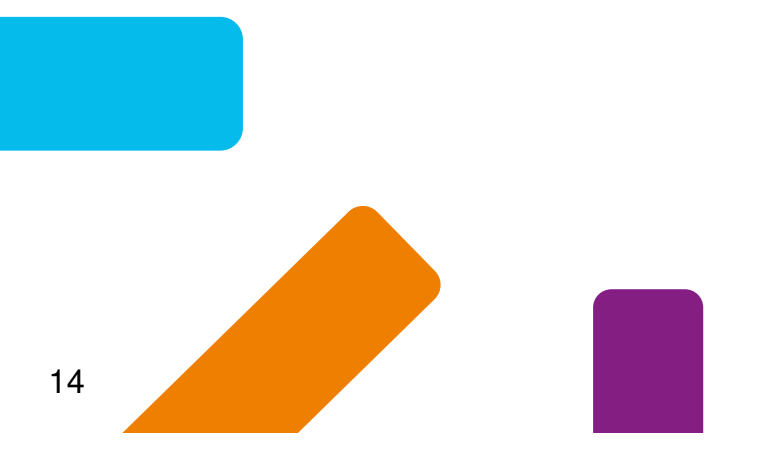

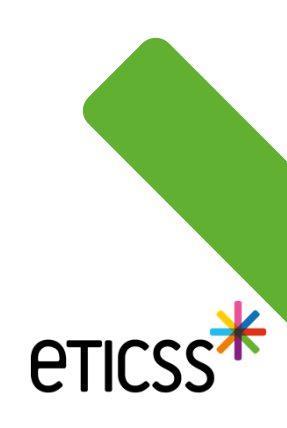